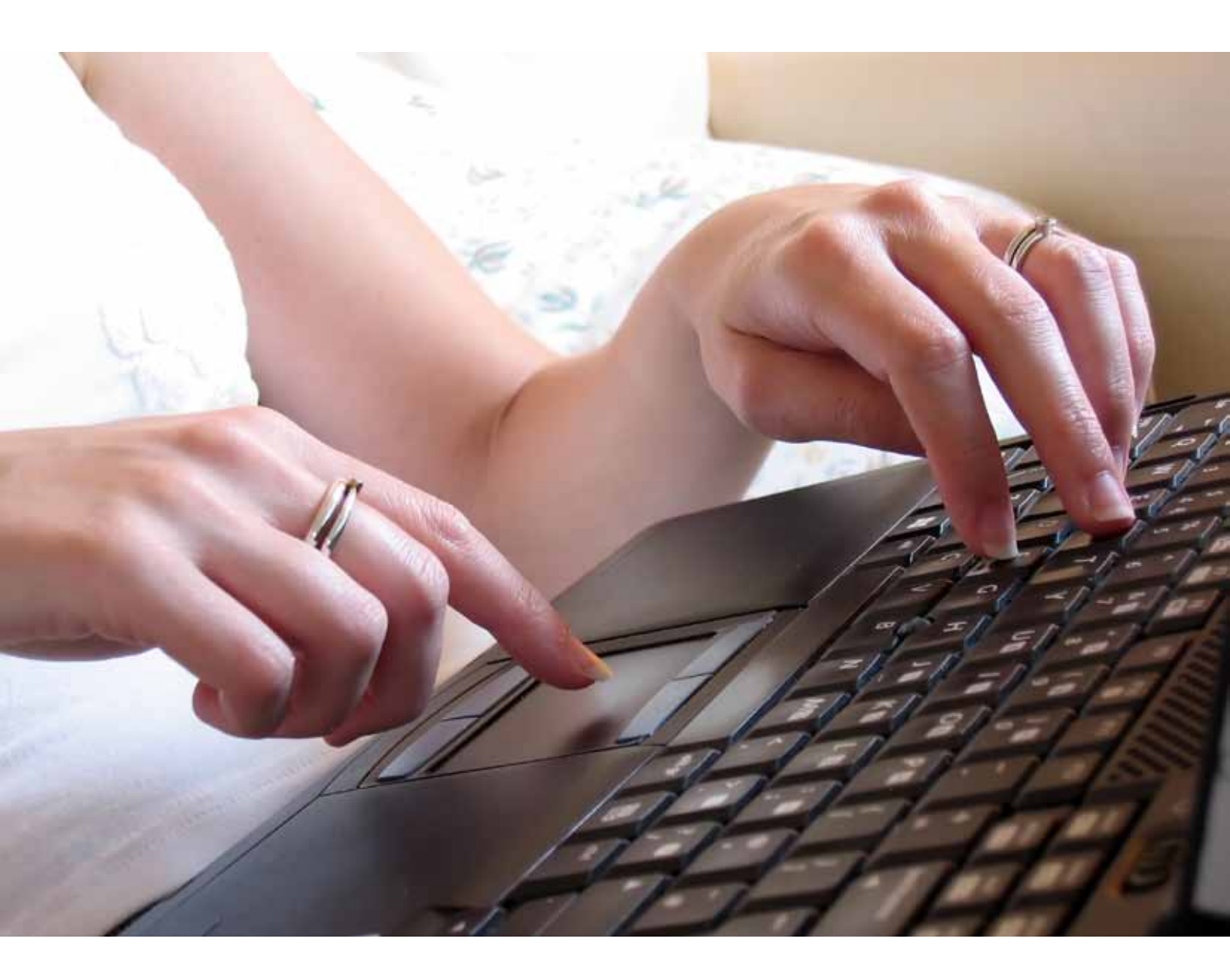

# E-Service | User Guide

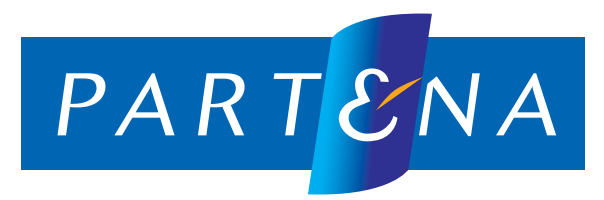

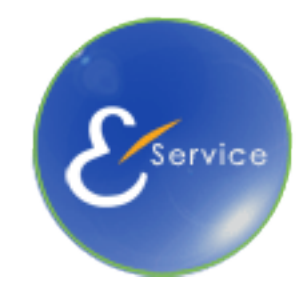

04/2011

## Guide d'utilisation

Afin de pouvoir utiliser notre application E-service et accéder à votre dossier grâce à votre carte d'identité, vous devez disposer d'un lecteur de carte d'identité.

Avant de vous connecter, veillez à bien avoir inséré correctement votre carte d'identité dans le lecteur de carte et que celui-ci est bien installé et connecté à votre ordinateur.

#### Pour accéder à notre module E-service, cliquez sur :

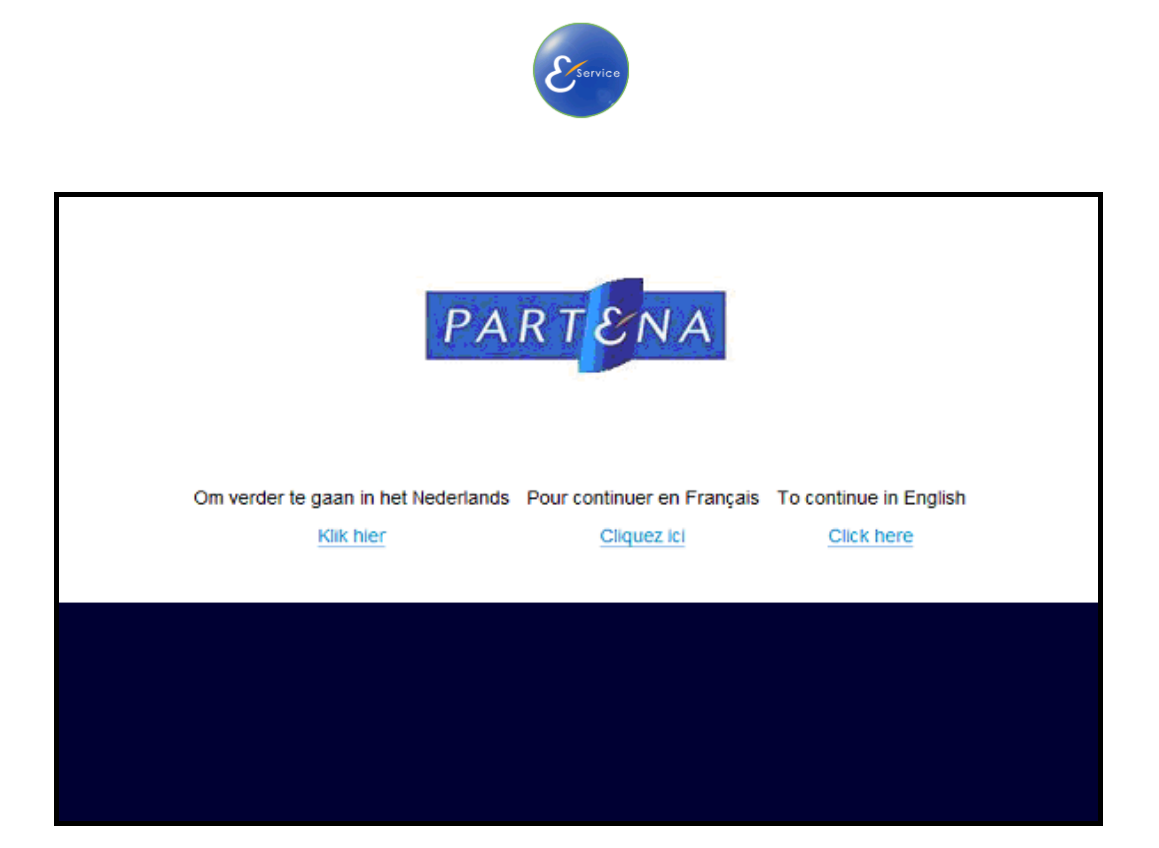

L'application nécessite l'installation préalable de l'applet Java.

Si celui-ci n'est pas installé sur votre ordinateur, une fenêtre apparaîtra en-dessous de votre barre d'outils vous demandant l'installation de l'applet Java.

Vous pouvez également télécharger gratuitement cet applet via le site http://www.java.com/fr/download/

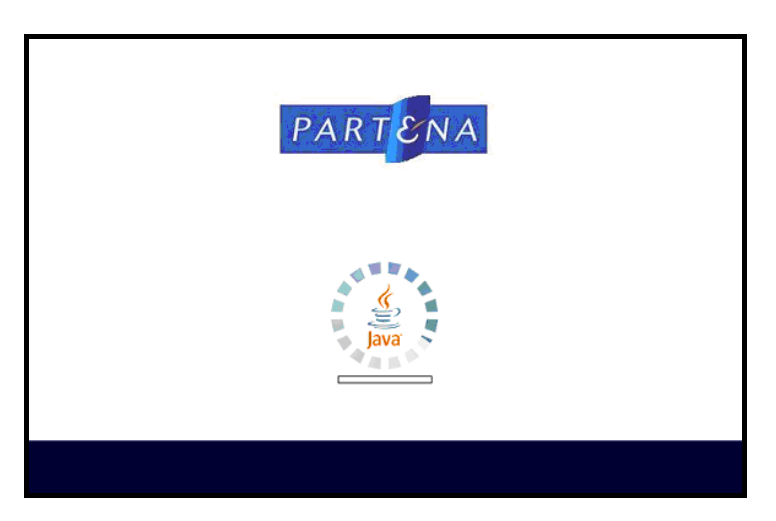

Lors de votre première connexion, une confirmation vous est demandée pour accéder à cette application.

Pour ne plus devoir confirmer de manière ultérieure, sélectionnez « *Toujours faire confiance au contenu provenant de cet éditeur* » afin que la fenêtre n'apparaisse plus.

| Avertissement              | - Sécurité                                                                                                    |
|----------------------------|----------------------------------------------------------------------------------------------------|
| La signat                  | ture numérique de l'application ne peut pas                                                                                                    |
| être véri                  | fiée. Souhaitez-vous exécuter l'application ?                                                                                                    |
| Nom :<br>Éditeur :<br>De : | be.fedict.eid.applet.Applet<br>(NON VÉRIFIÉ) Ventouris EID<br>https://partena-eloketeid-acc.cegeka.be<br>rs faire confiance au contenu provenant de cet éditeur.<br>Exécuter Annuler |
| U La :                     | signature numérique ne peut pas être vérifiée par une source de                                                                                                    |
| cor                        | nfiance. Ne lancez l'exécution que si vous faites confiance à la <u>P</u> lus d'informations                                                                                         |
| sou                        | urce de l'application.                                                                                                    |

Cliquez sur « Exécuter ».

Pour accéder à vos données, il est nécessaire d'effectuer une reconnaissance d'identité. Cliquez « **Oui** ».

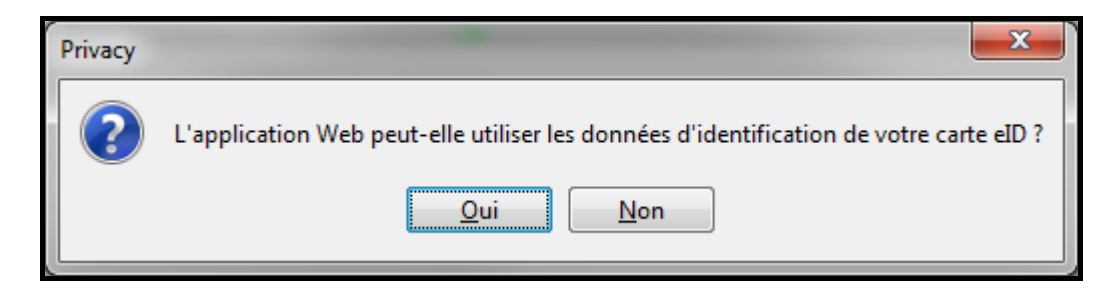

Introduisez le code PIN (Personnal Identification Number) de votre carte d'identité.

Celui-ci vous a été remis avec la lettre de convocation vous annonçant que votre elD était disponible auprès de l'administration communale.

| el | id pin                              |
|----|-------------------------------------|
|    | Veuillez introduire votre code PIN: |
|    | OK Annuler                          |

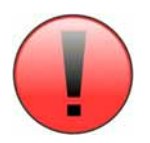

Si vous introduisez **trois fois d'affilée un code PIN erroné**, la puce sera bloquée. Vous pouvez la débloquer à l'aide de votre code PUK. Pour ce faire, vous devez vous rendre avec votre carte d'identité électronique et votre code PUK au guichet de l'administration communale.

# Bienvenue dans le Menu principal de notre E-Service

|                                       | Nederlands | Français |
|---------------------------------------|------------|----------|
| Guichet électronique - Menu principal |            |          |
|                                       |            |          |
|                                       |            |          |
|                                       |            |          |
| PARTENA                               |            |          |
|                                       |            |          |
| Simulation calcul de cotisations      |            |          |
|                                       |            |          |
|                                       |            |          |
| 🔍 Mes données                         |            |          |
|                                       |            |          |
|                                       |            |          |
|                                       |            |          |
|                                       |            |          |

# Simulation calcul de cotisations

| Guichet électronique - Simulation calcul cotisations                                       |                                                               |
|--------------------------------------------------------------------------------------------|---------------------------------------------------------------|
| Affiliation comme: *                                                                       | Affilié principal 🔹                                           |
| Revenu (€): *                                                                              | 35000                                                         |
| Année de référence: *                                                                      | 2010 -                                                        |
| Définitif:                                                                                 |                                                               |
| Activité indépendante: *                                                                   | Activité principale                                           |
| Début de cette activité (jj/mm/aaaa): *                                                    | 01/05/2008                                                    |
| Calculer cotisation pour le trimestre:                                                     | 4 🛛 🕶 2010 🗣                                                  |
| Les champs marqués d'une * sont obligat                                                    | oires                                                         |
|                                                                                            |                                                               |
| Retour au menu princi                                                                      | Calculer                                                      |
| Votre cotisation pour le trimestre in<br>(d'éventuels majorations pour affiliation tardive | troduit: C 1.913,76<br>ne sont pas comprises dans ce montant) |

Vous pouvez calculer le montant des cotisations sur base d'un revenu estimé en fonction de votre situation (affilié à titre principal, à titre complémentaire, conjoint-aidant Maxi-Statut,...)

Les champs marqués (\*) doivent être obligatoirement complétés.

Si vous désirez nous communiquer le montant de revenu sur lequel vous voulez cotiser, il vous suffit de nous envoyer votre demande via la page <u>« Nous Contacter »</u> de notre site.

# Mes données

| Guichet élec | ctronique - résult  | ats                                                  |              |          |                         | Retour au menu principal |
|--------------|---------------------|------------------------------------------------------|--------------|----------|-------------------------|--------------------------|
| Indépendant  | ۲                   | Profession                                           | Dossier acti | Débutant | Gestionnaire de dossier | Bureau régional          |
| MORMEDE ANN  | NE MARIE            | médecin [Autres professions médicales :accoucheuses, |              | 2        | PARTENA ASTI Naam       | C00 PARTENA ASTI         |
|              |                     |                                                      |              |          |                         |                          |
|              |                     |                                                      |              |          |                         |                          |
| Indépendant  | Gestionnaire de dos | sier Attestations et factures Données financières    |              |          |                         |                          |

Vous pouvez consulter vos coordonnées (Nom, Adresse, N° de compte,...).

En cas d'erreur, vous pouvez nous envoyer vos coordonnées à modifier via la page <u>« Nous Contacter »</u> de notre site internet.

| Indépendant | Gestionnaire de dossier    | Attestations et factures | Données financières |
|-------------|----------------------------|--------------------------|---------------------|
|             | Nom:                       | DUPONT ANNE              |                     |
|             | NISS:                      | 800423.123.45            |                     |
|             | Date de naissance:         | 1980-04-23               |                     |
|             | Nationalité:               | FRANCE                   |                     |
|             | Adresse:                   | BOULEVARD ANSPACH,       | 1                   |
|             |                            | 1000 BRUXELLES           |                     |
|             |                            | BELGIQUE                 |                     |
|             | Compte virement:           |                          |                     |
|             | Compte virement BIC:       |                          |                     |
|             | Compte virement IBAN:      |                          |                     |
|             | Compte remboursement:      |                          |                     |
| Comp        | te remboursement IBAN:     |                          |                     |
| Cor         | mte remboursement BIC:     |                          |                     |
| Procuration | par domiciliation valable: | Non                      |                     |

Vous pouvez également retrouver l'ensemble des coordonnées de votre gestionnaire de dossier.

L'ensemble des documents qui vous ont été envoyés (Avis d'échéance, rappel, attestation fiscale,...) est rassemblé sur cette page.

Vous avez la possibilité, si besoin, d'éditer, le jour même, une attestation de carrière récente, avec votre situation détaillée.

| Indépendant Gestionnaire de dossier Attestations et factures | Données financières           |
|--------------------------------------------------------------|-------------------------------|
| Attestation de carrière - 09/03/2010                         | Créer attestation de carrière |
| Attestation fiscale - 08/05/2010                             |                               |
| Facture - Avis d'échéance - 15/10/2010                       |                               |
| Facture - Avis d'échéance - 16/07/2010                       |                               |
| Facture - Avis de régularisation - 22/06/2010                |                               |
| Facture - Avis d'échéance - 16/04/2010                       |                               |
| Facture - Avis d'échéance - 29/01/2010                       |                               |
| Facture - Avis d'échéance - 16/10/2009                       |                               |

Dans la partie « **Données financières** », vous pouvez voir trimestre par trimestre les cotisations payées, impayées ou dispensées (ainsi que les majorations ayant fait l'objet d'une exonération, les cotisations faisant l'objet d'une procédure judiciaire,.. )

| Guithet enro                         | tranique - résult                                   | ats                                            |                                        |                                                             |                                                   |                                                   |                                   |                                               |                                           | Rational and them                                                                                                    | process.                                             |                                                         |                                                     |                           |                                          |                                                                         |                                                       |                                                                    |                                                |
|--------------------------------------|-----------------------------------------------------|------------------------------------------------|----------------------------------------|-------------------------------------------------------------|---------------------------------------------------|---------------------------------------------------|-----------------------------------|-----------------------------------------------|-------------------------------------------|----------------------------------------------------------------------------------------------------|------------------------------------------------------|---------------------------------------------------------|-----------------------------------------------------|---------------------------|------------------------------------------|-------------------------------------------------------------------------|-------------------------------------------------------|--------------------------------------------------------------------|------------------------------------------------|
| indipendent.                         |                                                     | Paletin                                        |                                        |                                                             | Drame                                             | (ant) binard                                      | Designments                       | de monet                                      | 1 Public                                  | regime                                                                                                    |                                                      |                                                         |                                                     |                           |                                          |                                                                         |                                                       |                                                                    |                                                |
| ALFORD APPE                          |                                                     |                                                |                                        | 1220                                                        |                                                   |                                                   | Party and                         | 11 10-00                                      | A REAL PROPERTY.                          | ATTENA ART                                                                                                    |                                                      |                                                         |                                                     |                           |                                          |                                                                         |                                                       |                                                                    |                                                |
|                                      |                                                     |                                                |                                        |                                                             |                                                   |                                                   |                                   |                                               |                                           |                                                                                                    |                                                      |                                                         |                                                     |                           |                                          |                                                                         |                                                       |                                                                    |                                                |
|                                      |                                                     |                                                |                                        |                                                             |                                                   |                                                   |                                   |                                               |                                           |                                                                                                    |                                                      |                                                         |                                                     |                           |                                          |                                                                         |                                                       |                                                                    |                                                |
| Indianation 1                        | And inclusion do. And                               | ater T. Additioners                            | en at finlaries                        | Demains 7 years                                             |                                                   |                                                   |                                   |                                               |                                           |                                                                                                    |                                                      |                                                         |                                                     |                           |                                          |                                                                         |                                                       |                                                                    |                                                |
| Namenta Hispa                        | (mp/w/2010-12-27                                    | Hapitana i                                     | utrative (seeps'me                     | 2010-10-01                                                  |                                                   |                                                   |                                   |                                               |                                           |                                                                                                    |                                                      |                                                         |                                                     |                           |                                          |                                                                         |                                                       |                                                                    |                                                |
|                                      |                                                     |                                                |                                        |                                                             |                                                   |                                                   |                                   |                                               |                                           |                                                                                                    |                                                      |                                                         |                                                     |                           |                                          |                                                                         |                                                       |                                                                    |                                                |
| Periode                              | Califyria                                           | Aprena .                                       | Annie de<br>référence                  | Constant<br>encolate                                        | Majoratien<br>ervolde 3%                          | Helevation<br>evention 7%                         | frata errofilite                  | Total emolté                                  | Payl                                      | Non redenation                                                                                                    | Coloradion<br>Integration                            | Majorationa<br>mpayies 2%                               | Haberettena<br>impoyone 7%                          | Preis maskels             | Total (manufic                           | Rolingviergelant<br>John-feis<br>schureftungen<br>Beartfructure         | Antonio I I                                           | Rodenatila<br>same precadure<br>justiciarie                        | In problem<br>Judowre                          |
| 20047                                | College's                                           | North Street                                   | Annie da<br>relémente<br>2010          | Contraction<br>encoding<br>2.730,44                         | Majoration<br>eventile 3%                         | Higeration<br>emplose 7%                          | Frata errollek<br>A.col           | Total emolik<br>1.720,04                      | 2.703.94                                  | Non indexalify                                                                                                    | Colourion<br>Ingenes                                 | Platerations<br>prepaymen 3%<br>0.03                    | Happentore<br>improve The<br>8,00                   | Proje proposta            | Tabai Irtunol .                          | Adiupleption<br>(starfes)<br>montanes/<br>konfluiter<br>(L20            | Restauration in the<br>Contract of the<br>Database    | Redevative<br>same president<br>Jahilarite                         | En practition<br>Judiciare<br>6.0              |
| Particle<br>2010/7<br>2010/2         | Califyria<br>Atteitä proclasse<br>Atteitä proclasse | Apresis<br>01.000.00<br>01.000.00              | Arrola da<br>refé ence<br>2010<br>2010 | Cottactive<br>enotion<br>2.730,04<br>2.730,04               | Majoration<br>eventile 3%<br>6.06<br>6.01         | Highradion<br>are shin 7%<br>0,00<br>0,00         | Fraja enrofisio<br>0,000<br>0,000 | 132 erolii<br>1723,04<br>1723,04              | 2,723,54                                  | Nort to be with a set of the set of the set | Collegion<br>Inpoyon<br>5,00<br>5,00                 | Photoretisme<br>Propagation 27h<br>6.82<br>5.93         | Happyder 7%                                         | Preis regulation<br>5,300 | Tabai internet<br>B,00<br>B,00           | Raliapirettar<br>Johiofes<br>Marefuettar<br>Rarefuettar<br>8,24<br>1,24 | Redeverie à la<br>Grane <sup>24</sup><br>3,00<br>1,00 | Redevatio<br>samprecident<br>jubiliare<br>4,00<br>8,00             | En protition<br>Judiciare<br>6,0<br>8,0        |
| Antole<br>2008/9<br>2008/9<br>2008/9 | Califyrda<br>Actività procusae<br>Actività procusae | Reverse<br>81.896.39<br>31.895.35<br>70.001.30 | Annia da<br>rati ence<br>2010<br>2010  | Coffuction<br>encoding<br>2.733,44<br>2.733,54<br>33,608,31 | Najoračier<br>eventila 3%<br>6,00<br>6,00<br>6,00 | Higaration<br>ann shin 7%<br>5,00<br>5,00<br>5,00 | A.00<br>6.00<br>6.00              | 1,723,64<br>1,723,64<br>1,723,64<br>2,6406,30 | Papi<br>2,723,94<br>3,723,94<br>34,608,70 | Nort toDavaBla<br>0.00<br>0.00<br>0.00                                                                                                    | Convertion<br>Ingenytie<br>Colli<br>Collin<br>Collin | Major vision<br>propagation 276<br>6,81<br>6,81<br>6,81 | Happy Horse<br>Important Th<br>8,00<br>8,00<br>0,00 | 8,00<br>8,00<br>8,00      | 1444 (154444)<br>8,210<br>8,210<br>8,210 | Educpination<br>Interfer<br>munication<br>E.20<br>E.20<br>E.20          | Redeverie à la<br>grane 14<br>2,00<br>2,00<br>2,00    | Redevality<br>same procedure<br>jubilities<br>8,00<br>8,00<br>6,00 | En protition<br>Judiciane<br>6,0<br>6,0<br>6,0 |

Nous tâcherons d'étendre d'avantage les fonctionnalités qui pourront vous simplifier la vie et ainsi vous pourrez vous concentrer sur votre activité et éviter de perdre du temps en formalités administratives !

Ayez le réflexe WEB : <u>www.partena.be</u> !

#### Mon ordinateur ne reconnaît pas le lecteur de carte d'identité. Que faire ?

Pour installer l'eID sur votre ordinateur, vous devez disposer d'un **lecteur d'eID** et d'une **connexion à Internet**.

Pour bénéficier de la version la plus performante, il est donc conseillé d'installer le Middleware mis en ligne par Fedict.

http://eid.belgium.be/fr/Comment\_installer\_l\_eID/index.jsp

Une fenêtre s'affiche m'annonçant que mon ordinateur nécessite l'applet Java pour démarrer l'application. Que faire ?

Pour Installer la dernière version de l'applet Java, rendez-vous sur le site www.java.com

#### Que dois-je faire si j'ai bloqué le code PIN ?

Vous devez vous rendre auprès de votre administration communale avec le code PUK pour débloquer le code PIN. Si vous ne retrouvez plus votre code PUK, alors vous pouvez demander une réimpression des codes PIN et PUK auprès de la commune où vous êtes inscrit. Si vous avez **perdu ou oublié votre code PIN et PUK** vous pouvez aussi demander une réimpression de

Si vous avez **perdu ou oublié votre code PIN et PUK** vous pouvez aussi demander une réimpression de ces codes sur le <u>site du SPF Intérieur</u>.

#### Quelqu'un en possession de ma carte peut-il prendre mon identité ?

Votre eID fonctionne de la même manière qu'une carte bancaire avec un code PIN. Sans ce code PIN, personne ne peut se faire passer pour vous sur le web ou toute autre application électronique. Faites donc en sorte que votre code PIN reste secret.

#### Que faire en cas de perte/vol de ma carte d'identité ?

- Faire une déclaration au bureau de police de l'endroit où vous avez constaté la perte ou le vol ou au service de la population de la commune de votre résidence principale
- Appeler 'DOC STOP' au numéro 00800 2123 2123. Vous pouvez utiliser ce numéro de partout dans le monde. Dans les pays ou le 00800 n'est pas accessible, il faut téléphoner au +32 2 518 2123.

## Liens utiles :

Pour savoir comment utiliser votre eID et tout ce qu'elle vous permet de faire : ce site web vous dira tout ce que vous devez savoir. http://eid.belgium.be

SPF Intérieur - Registre de la Population et des Cartes d'identité

http://www.ibz.rrn.fgov.be